## **Career Cluster Comparison**

## Directions:

- 1. Open the *Career Cluster Comparison Student File* by clicking on the name of the file and downloading it and then clicking "Enable Editing". This Microsoft<sup>®</sup> Excel workbook will be used to complete the tasks detailed in the *Project*.
- 2. Once you have the *Career Cluster Comparison Student File* open, save the workbook as Your Name- Career Cluster Comparison. For example, if your name is Whitney Huang the file would be named Whitney Huang- Career Cluster Comparison.
- 3. In column A, beginning in cell A3, enter the following bullets in the cells:
  - Agriculture, Food & Natural Resources
  - Architecture & Construction
  - Arts, A/V Technology & Communications
  - Business Management & Administration
  - Education & Training
  - Finance
  - Government & Public
    Administration

- Hospitality & Tourism
- Human Services
- Information Technology
- Law, Public Safety, Corrections & Security
- Manufacturing
- Marketing
- Science, Technology, Engineering & Mathematics
- Transportation, Distribution & Logistics

- Health Science
- 4. In column B, beginning in cell B3, enter the following bullets in the cells:
  - 7
  - 3
  - 6
  - 5
  - 3
  - 5
  - 7
  - 5

- 4
- 5
- 4
- 5
- 6
- 5 • 2
- 7

## **Career Cluster Comparison**

- 5. In column C, beginning in cell C3, enter the following bullets in the cells:
  - Hybrid Foods
  - Absolute Concrete
  - Atomsville Sun
  - Kinetic Insurance
  - Learning Lab
  - Ionic Credit Union
  - Atomic County Courthouse
  - Atomsville Hospital
  - Hospitality & Tourism

- Permeability Salon & Day Spa
- - Spectrum
- **Atomsville Police Department**
- Origin
- The Element Marketing Firm
- H2Osmosis
- Translocation Shipping
- 6. Make the column width of the cells fit the content in the cells in each column. Tip: Double-clip the right-border of the column header to change the column width.
- 7. Center-align the data in the Number of Pathways column.
- 8. Change the data type of the information in the Cluster Name column and the Example Business column to Text.
- 9. Save the changes you have made to the workbook and submit it to your instructor.

\*To see a sample of how your file should look, see below. Keep in mind this file has been edited and will appear smaller than a real spreadsheet.\*

|    | А                                              | В                  | С                            |  |  |
|----|------------------------------------------------|--------------------|------------------------------|--|--|
| 1  | Career Cluster Comparison                      |                    |                              |  |  |
| 2  | Cluster Name                                   | Number of Pathways | Example Business             |  |  |
| 3  | Agriculture, Food & Natural Resources          | 7                  | Hybrid Foods                 |  |  |
| 4  | Architecture & Construction                    | 3                  | Absolute Concrete            |  |  |
| 5  | Arts, A/V Technology & Communications          | 6                  | Atomsville Sun               |  |  |
| 6  | Business Management & Administration           | 5                  | Kinetic Insurance            |  |  |
| 7  | Education & Training                           | 3                  | Learning Lab                 |  |  |
| 8  | Finance                                        | 5                  | Ionic Credit Union           |  |  |
| 9  | Government & Public Administration             | 7                  | Atomic County Courthouse     |  |  |
| 10 | Health Science                                 | 5                  | Atomsville Hospital          |  |  |
| 11 | Hospitality & Tourism                          | 4                  | Hospitality & Tourism        |  |  |
| 12 | Human Services                                 | 5                  | Permeability Salon & Day Spa |  |  |
| 13 | Information Technology                         | 4                  | Spectrum                     |  |  |
| 14 | Law, Public Safety, Corrections & Security     | 5                  | Atomsville Police Department |  |  |
| 15 | Manufacturing                                  | 6                  | Origin                       |  |  |
| 16 | Marketing                                      | 5                  | The Element Marketing Firm   |  |  |
| 17 | Science, Technology, Engineering & Mathematics | 2                  | H2Osmosis                    |  |  |
| 18 | Transportation, Distribution & Logistics       | 7                  | Translocation Shipping       |  |  |

## Rubric

| Description                                                                                       | Points | Your Score |
|---------------------------------------------------------------------------------------------------|--------|------------|
| The submitted file is correctly named. (Student Name- Career Cluster Comparison)                  | 5      |            |
| The correct text appears in column A beginning in cell A3.                                        | 20     |            |
| The correct text appears in column B beginning in cell B3.                                        | 20     |            |
| The correct text appears in column C beginning in cell C3.                                        | 20     |            |
| The column width fits the text in the cells.                                                      | 10     |            |
| The data in the Number of Pathways column is center-aligned.                                      | 15     |            |
| The data type of the information in the Cluster Name and Example Business columns is set to Text. | 10     |            |
| Total Points                                                                                      | 100    |            |

Comments: